# Dragon Quest® VII: Fragments of the Forgotten Past

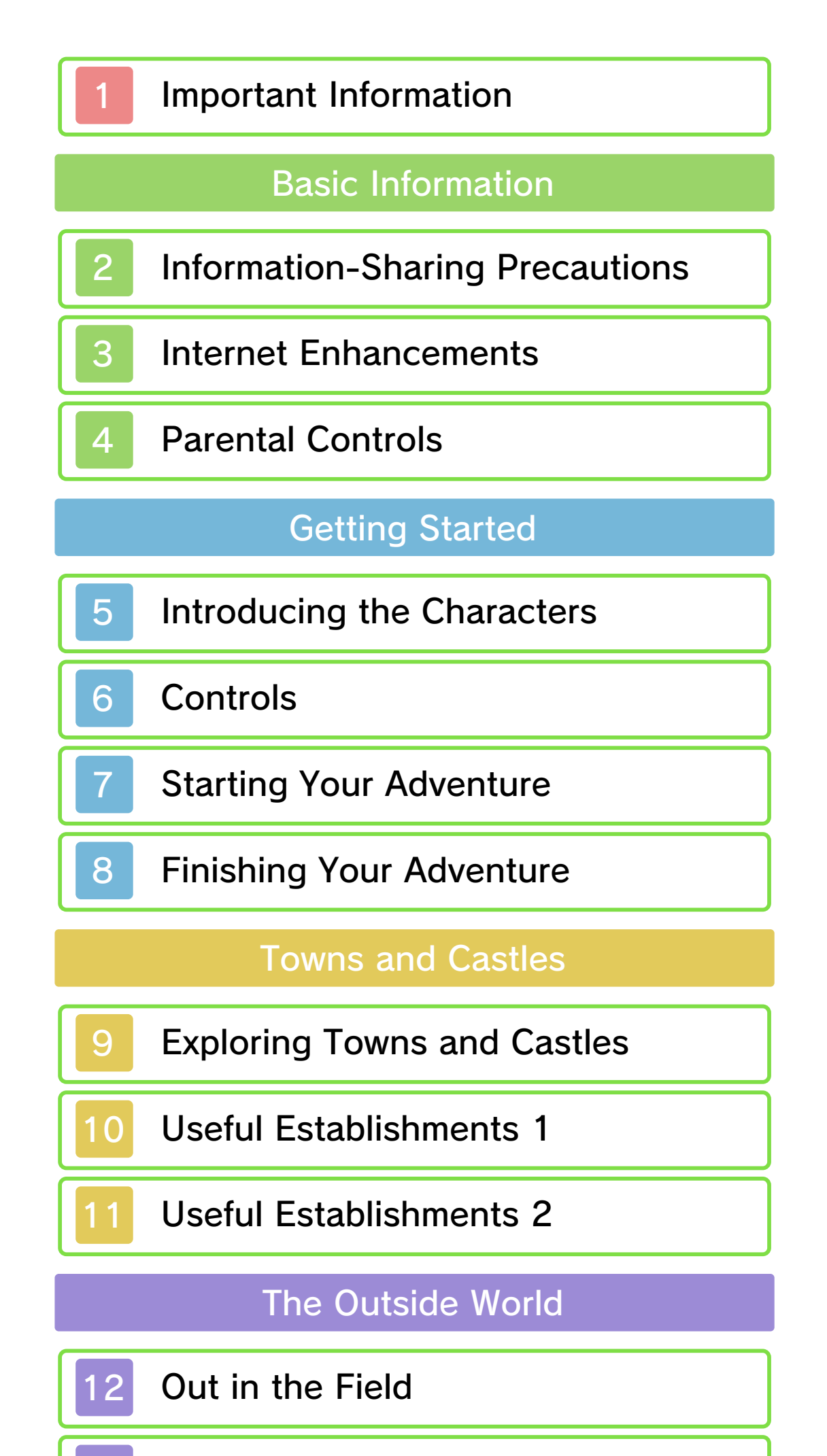

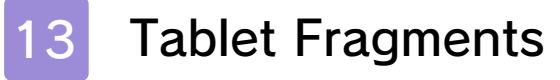

The Main Menu

14 Opening the Main Menu

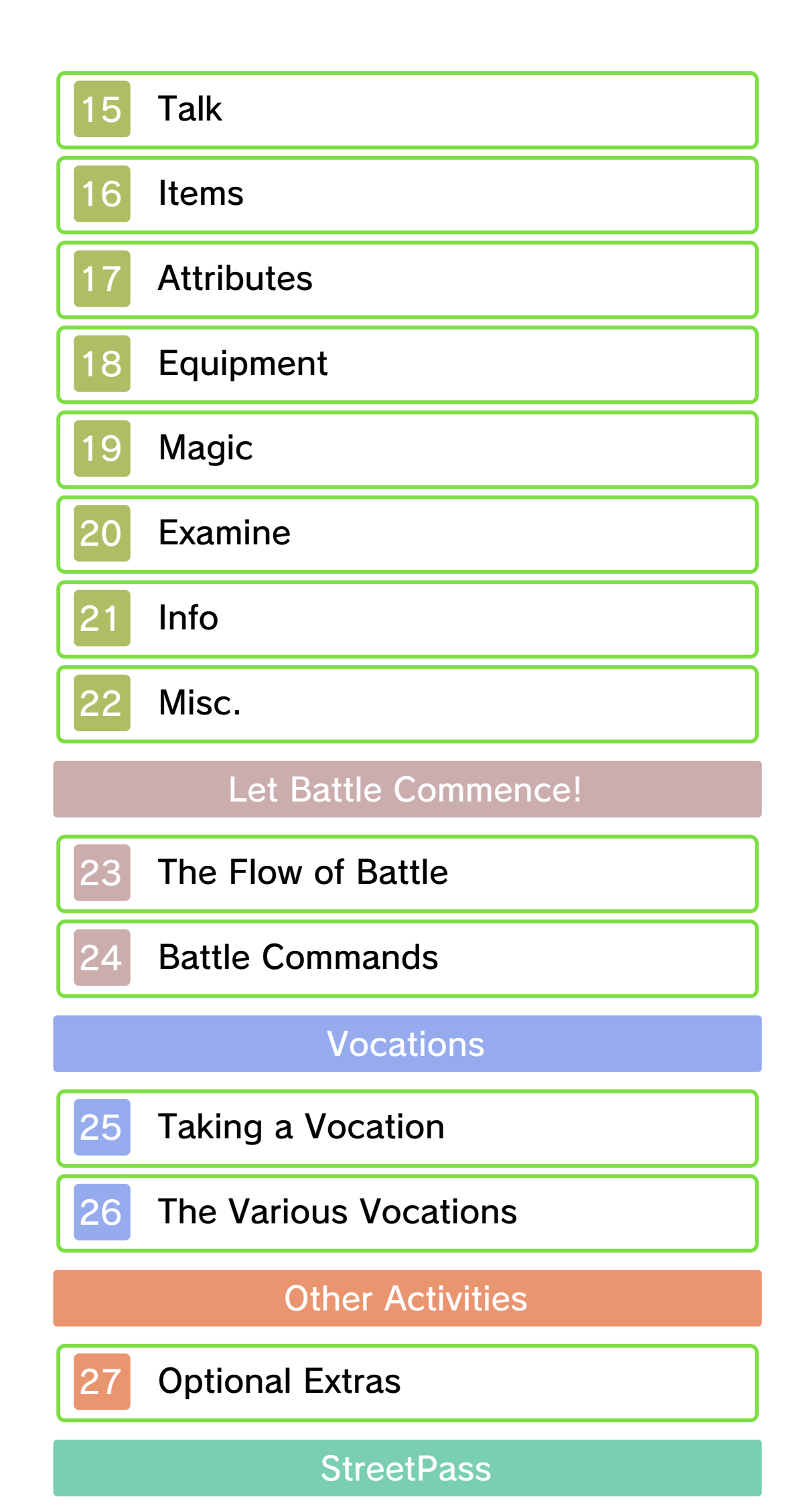

28 Traveller's Tablets

29 Sharing Tablets

30 Using StreetPass

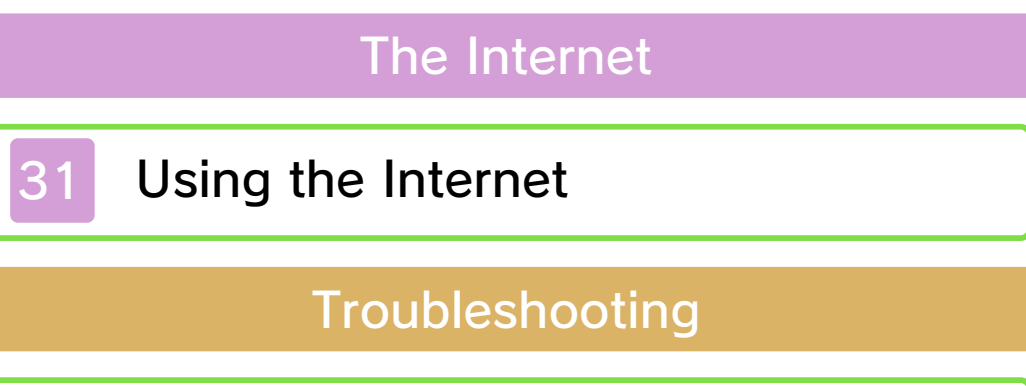

32 Support Information

#### Important Information

Please read this manual carefully before using the software. If the software will be used by children, the manual should be read and explained to them by an adult.

Also, before using this software, please select and carefully review content in "Health and Safety Information." It contains important information that will help you enjoy this software.

You should also thoroughly read your Operations Manual, including the "Health and Safety Information" section, before using this software.

Please note that except where otherwise stated, "Nintendo 3DS™" refers to all devices in the Nintendo 3DS family, including the New Nintendo 3DS, New Nintendo 3DS XL, Nintendo 3DS, Nintendo 3DS XL, and Nintendo 2DS™.

#### Language Selection

This title supports three different languages: English, French, and Spanish.

The in-game language depends on the one that is set on the system. You can change the system language in System Settings.

#### Important Information

Your Nintendo 3DS system and this software are not designed for use with any unauthorized device or unlicensed accessory. Such use may be illegal, voids any warranty, and is a breach of your obligations under the User Agreement. Further, such use may lead to injury to yourself or others and may cause performance issues and/or damage to your Nintendo 3DS system and related services. Nintendo (as well as any Nintendo licensee or distributor) is not responsible for any damage or loss caused by the use of such device or unlicensed accessory. Except as authorized, copying of any Nintendo software is illegal and is strictly prohibited by domestic and international intellectual property laws. "Back-up" or "archival" copies are not authorized.

Nintendo respects the intellectual property of others, and we ask Nintendo 3DS software Content Providers to do the same. In accordance with the Digital Millennium Copyright Act in the US, the Electronic Commerce Directive in the EU, and other applicable law, we have adopted a policy of removing, in appropriate circumstances and at our sole discretion, any Nintendo 3DS software that appears to infringe anyone else's intellectual property. If you believe your intellectual property rights are being infringed, please visit www.nintendo.com/ippolicy to view the full policy and understand your rights.

#### © 2000, 2013, 2016 ARMOR PROJECT/BIRD STUDIO/SQUARE ENIX All Rights Reserved.

© SUGIYAMA KOBO

Trademarks are property of their respective owners. Nintendo 3DS is a trademark of Nintendo.

CTR-P-AD7E-00

# 2 Information-Sharing Precautions

User-generated content, or UGC, is content created by users, such as messages, Mii<sup>™</sup> characters, images, photos, video, audio, etc.

### Information-Sharing Precautions

The extent of UGC exchange depends on the software.

 Nintendo bears no responsibility whatsoever for any problems that result from the use of the Internet (for example, the sending of content over the Internet, or the sending or receiving of content with others).

#### 3 Internet Enhancements

In this game, you can share traveller's tablets with other players via the Internet. Please pay attention to the following points when using this feature:

- Refer to your Operations Manual for information about connecting your system to the Internet.
- You must go through the initial setup for Miiverse on your system before you can use Miiverse with this game.

This software supports Nintendo Network.

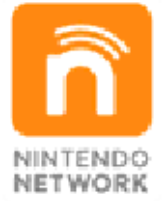

Nintendo Network is the name of Nintendo's network service that enables users to enjoy games and other content via the Internet.

#### **Protecting Your Privacy**

- To protect your privacy, do not give out personal information, such as last name, phone number, birth date, age, school, e-mail, or home address when communicating with others.
- Friend codes are a part of a system that allows you to play with people you know. If you exchange friend codes with strangers, there is a risk you could share information with people you do not know or exchange messages that contain

offensive language. We therefore recommend that you do not give your friend codes to people you don't know.

### Parental Controls

4

You can use the following Parental Controls to restrict certain features of this software.

- Access to this game (as well as other games) can also be restricted through the Software Rating item in Parental Controls.
- Refer to your Operations Manual for information on how to set up Parental Controls.
- Online Interaction Restricts the downloading of traveller's tablets and the exchanging of traveller's tablets with other players.
- StreetPass<sup>™</sup> Restricts the exchanging of traveller's tablets with other players.

# Introducing the Characters

5

The Hero (You)

A young boy who lives in Pilchard Bay with his mum and dad. One day, he and his best friend Prince Kiefer find their way inside a mysterious shrine and make a discovery that will change not only their destinies, but that of the world itself!

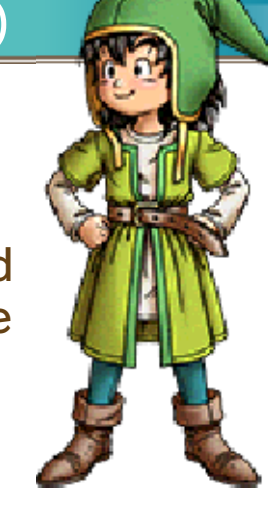

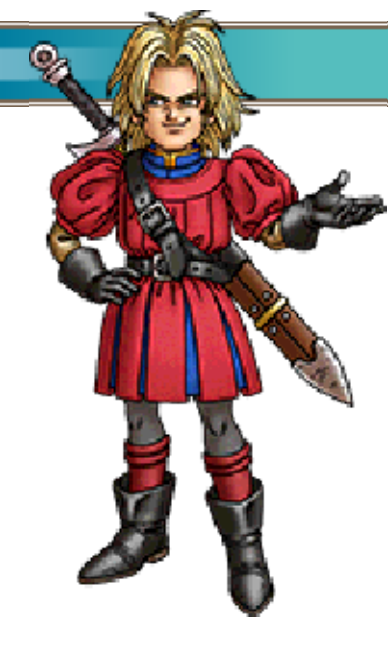

# Prince Kiefer 💓

The crown prince of the island nation of Estard. A lively lad with an insatiable curiosity, he often sneaks out of the castle to hang out with the hero and scour the island for its secrets.

# 🍭 Maribel

The daughter of the mayor of Pilchard Bay, and the hero's childhood friend. This headstrong young lady can't resist poking her nose into

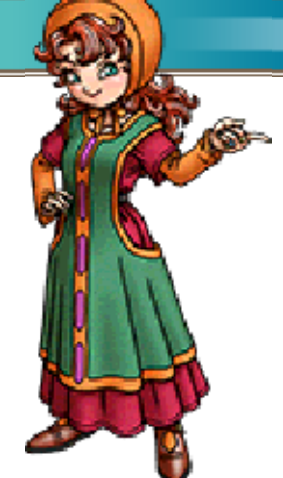

#### the affairs of others.

# Ruff 💓

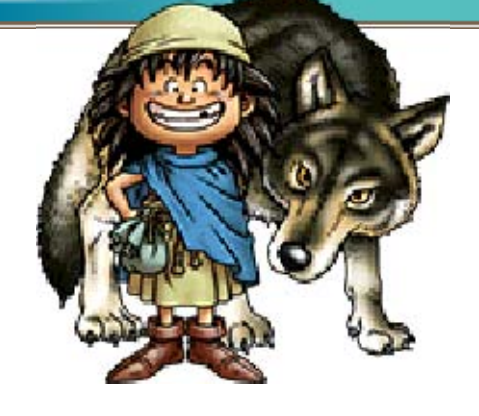

A bright-eyed and bushytailed feral child. He might be young, but he's full of

energy, and can unleash agile attacks that topple enemies with ease. His early life is shrouded in mystery.

# 🍭 Aishe

Don't be deceived by her alluring looks this femme fatale is a master fencer. Raised as a member of the musicallyinclined Roamer tribe, her dancing skills are also second to none.

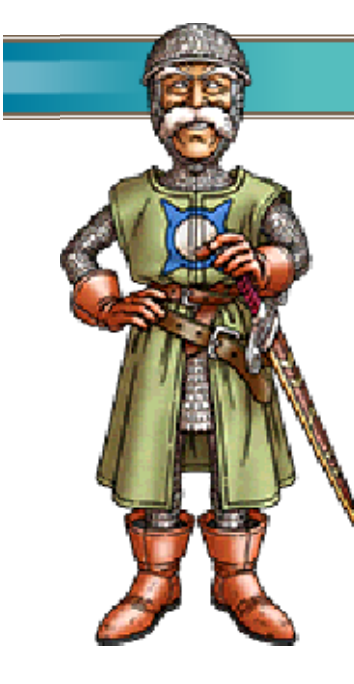

Sir Mervyn 💓

A legendary hero who fought alongside the Almighty in the war against the Demon King—a war that took place an aeon before the current age of peace, and whose outcome has been longforgotten...

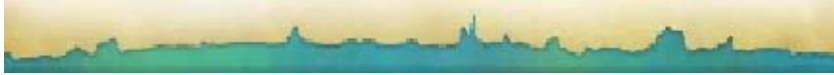

# Controls

6

These are the basic controls used when playing the game.

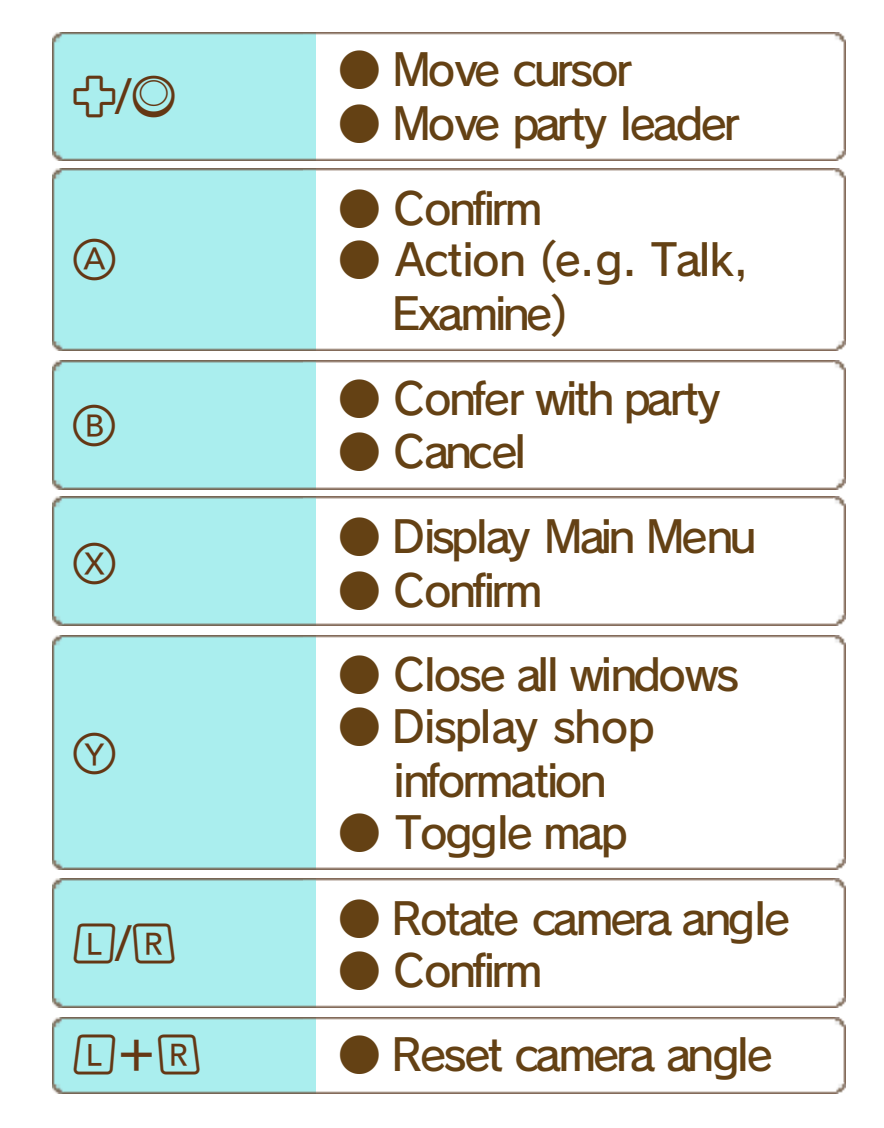

#### The Action Button

Press (A) to perform a variety of context-specific actions, such as talking to characters or examining objects.

Please note that when the game is transferring information to or from the Internet, your Nintendo 3DS system will not enter Sleep Mode even when it is closed.

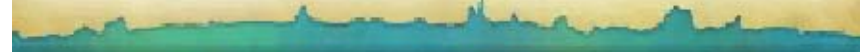

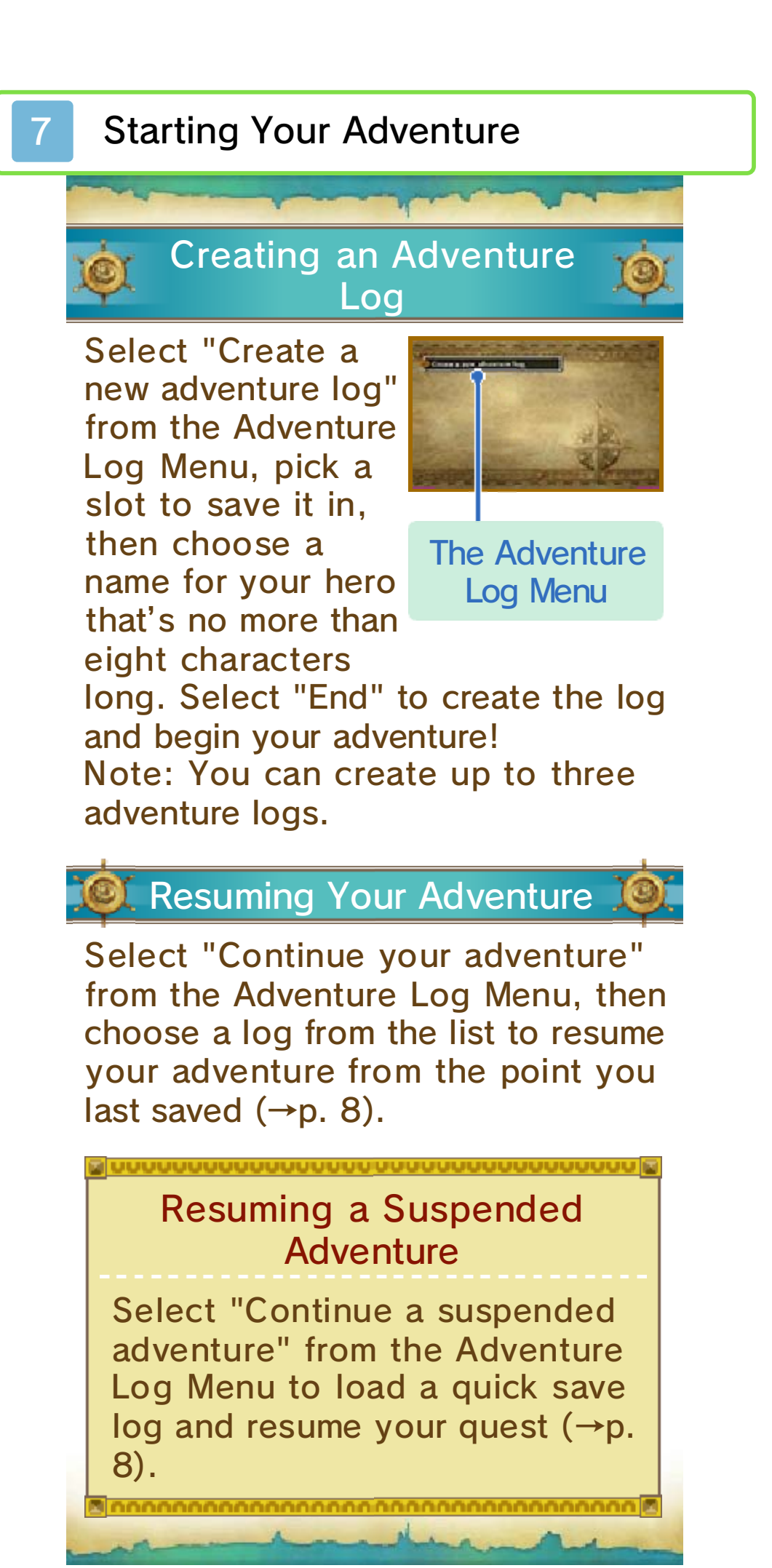

#### Finishing Your Adventure

8

After recording your progress in an adventure log, press HOME then touch "Close" to exit the software. Alternatively, you can exit the software directly after saving your progress.

- Do not repeatedly reset the system or intentionally input incorrect controls. Do not remove any Game Card/SD card inserted into the system while saving.
   Make sure not to get dirt in the terminals. These actions could result in permanent data loss.
- Do not use external accessories or software to modify your save data, as this can lead to an inability to progress or loss of save data. Any modification is permanent, so be careful.

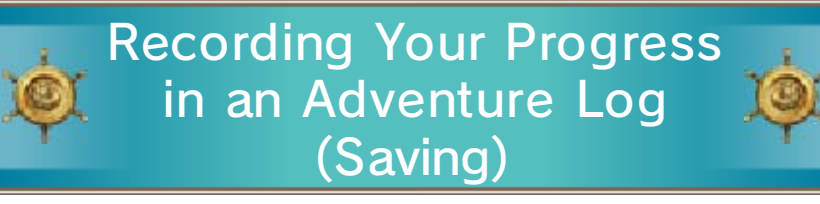

Make a confession in a church (→p. 10) to record your progress in an adventure log. If

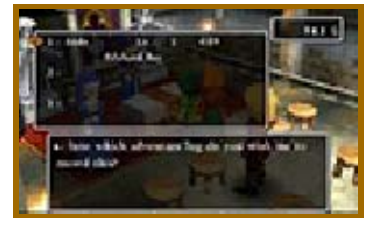

you choose to save your progress in a slot that already contains an adventure log, that log will be overwritten.

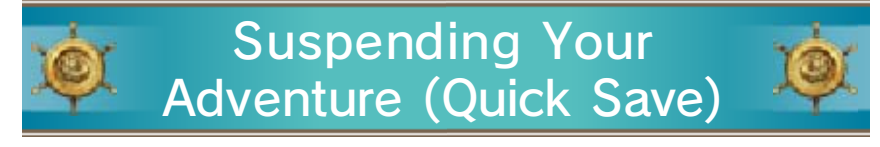

Select "Quick Save" from the Misc. Menu (→p. 22) to suspend your adventure for

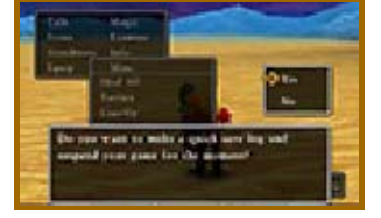

the time being and save all its details to a quick save log. Be aware that there are certain places, such as towns and villages, where it is not possible to make a quick save log. Warning: You can only make one quick save log at a time, so the previous one will be automatically overwritten each time you suspend your game.

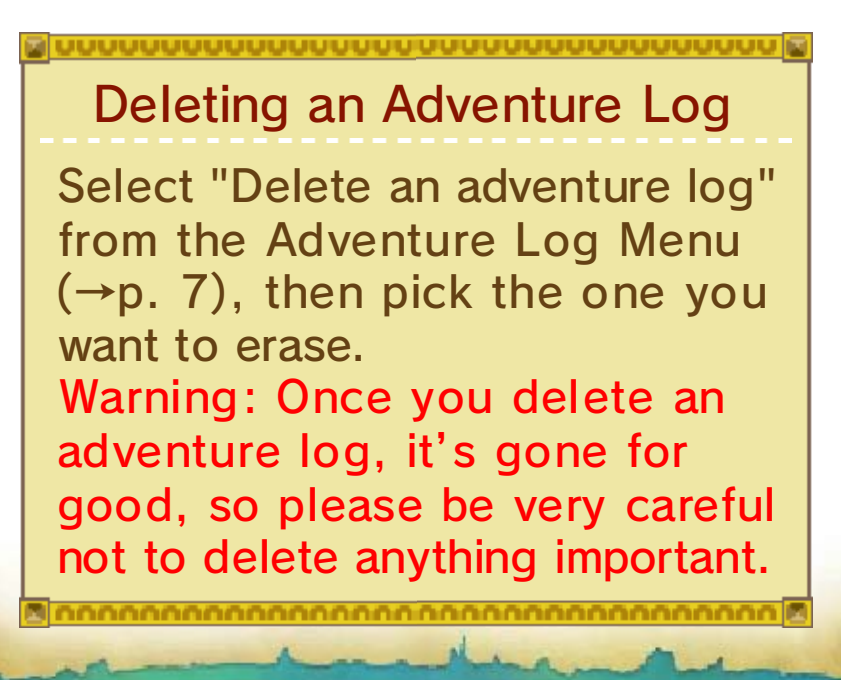

#### **Exploring Towns and Castles**

9

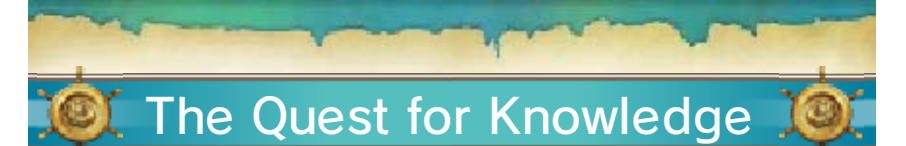

Travel around the world and speak to the people in the towns and castles you come across to gather the clues you need to progress in your adventure.

# Another Point of View

You can use  $\square$  and  $\mathbb{R}$  to rotate the camera angle 360 degrees around the leader of your party. When you look at the world from a different angle, who knows what you might find?

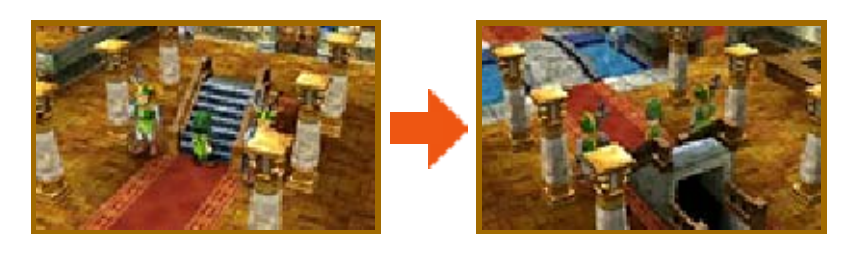

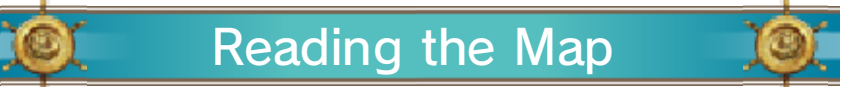

Whenever the party is in a town or castle, a map of the area is displayed on the lower screen, with icons showing the locations of all the local facilities.

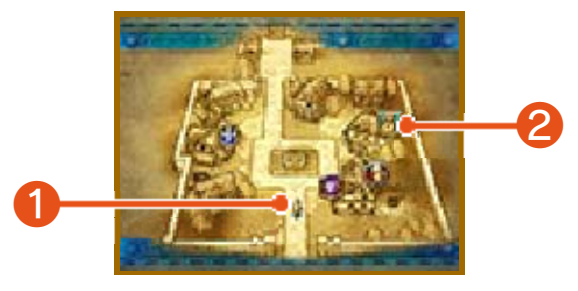

Current location of the party 1 and the direction they are facing.

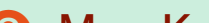

#### 2 Map Key

💷 Church 📴 lnn 😻 Bank 🙆 Pub

😻 Weapon Shop 🙋 Armour Shop Vitem Shop Illage Shop

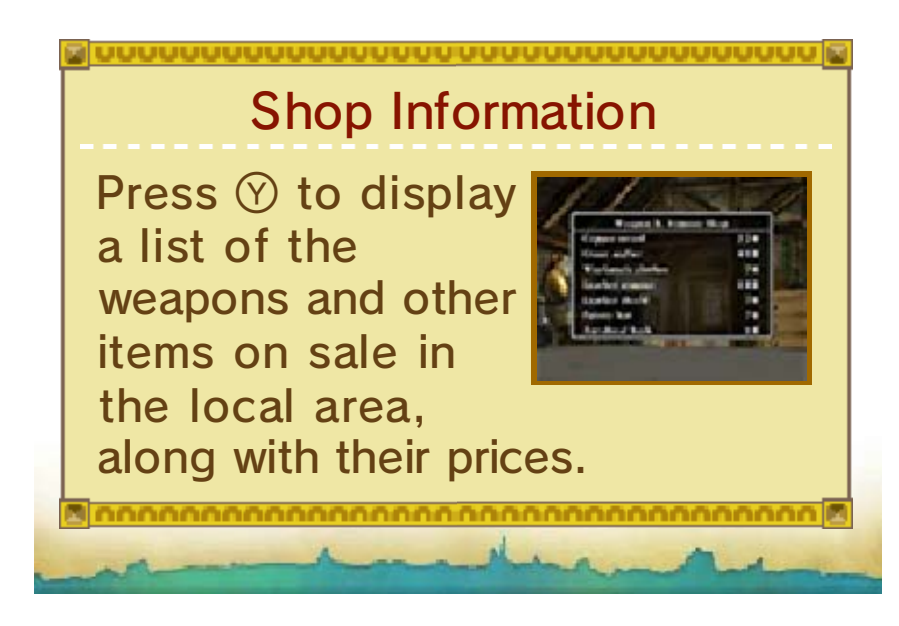

#### 10 **Useful Establishments 1**

There are plenty of places to visit in the towns and castles you come across that can be of great help to you on your travels.

# Churches

Speak to the priest or priestess to record your progress in an adventure log,

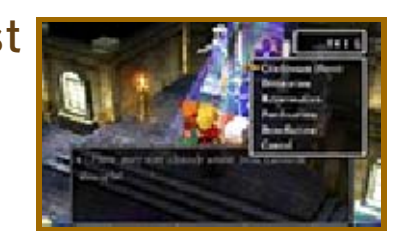

bring your allies back to life, and more!

| Confession<br>(Save) | Records the details of your journey so far in an adventure log $(\rightarrow p. 8)$ .        |  |
|----------------------|----------------------------------------------------------------------------------------------|--|
| Divination           | Tells you how much<br>more experience each<br>party member needs<br>to reach the next level. |  |
| Resur-<br>rection    | Brings a fallen party member back to life.                                                   |  |
| Purification         | Cures poisoning.                                                                             |  |
| Benediction          | Lifts curses.                                                                                |  |

Note: Resurrection, purification and benediction require a donation of a few gold coins.

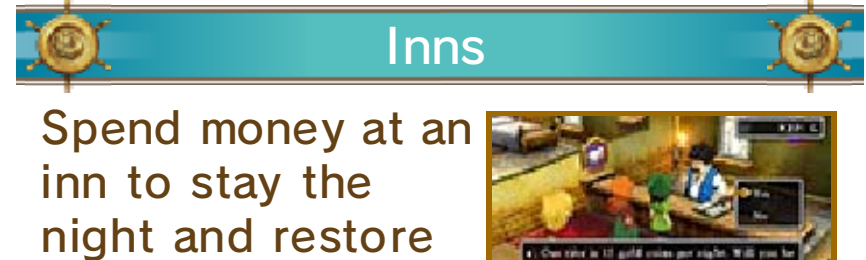

all of your party members' HP and MP. The price of a night's board varies depending on the location of the inn and the number of travellers who need accommodation. Note: Party members who are poisoned ( $\rightarrow$ p. 23) or cursed will not be cured of their ailments by sleeping at an inn. and-

#### Useful Establishments 2

Weapon, Armour and Item Shops

These shops buy and sell a variety of goods that can aid you on your adventure.

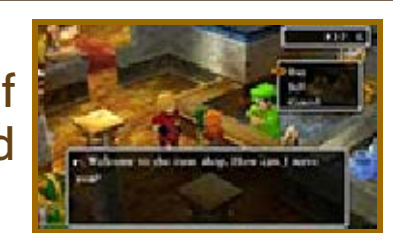

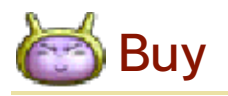

Press 🕆 to select an item, then press 🕆 to choose how many to buy. After buying an item, you can give it to a party member or put it in the bag.

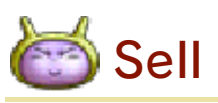

Select a party member to access their inventory, then choose which of their items you want to sell.

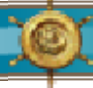

Banks

You can deposit and withdraw money from the bank in denominations of

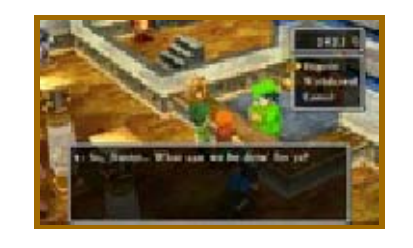

one thousand gold coins. Unlike money that your party are carrying, which is halved when your party are wiped out by monsters ( $\rightarrow$ p. 23), money stored in the bank always remains untouched. That's why it's best to put any spare gold you have in the bank's vaults for safekeeping.

# 12 Out in the Field

Once you set foot outside town, you'll find yourself in the field with the whole wide world just waiting to be explored. Follow the clues you pick up on your travels to decide where to head next!

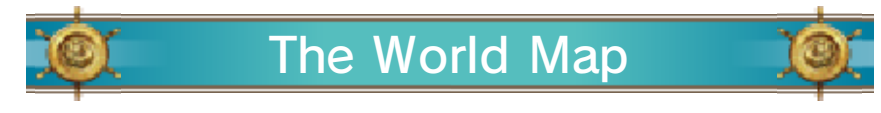

Press O to toggle between the map of the local area and the map of the world.

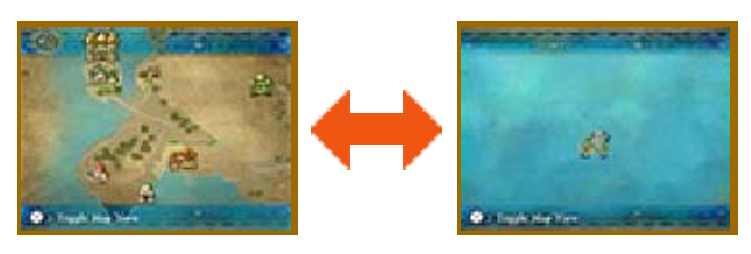

# Crossing the Line

When you cross a green line on the world map, you will move to a different area.

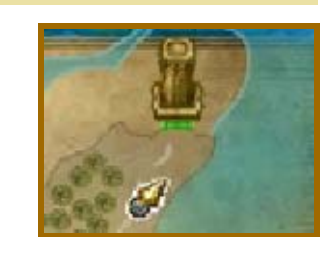

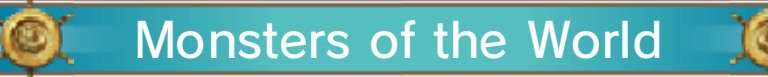

As soon as you come into contact with any of the monsters that live out in the open,

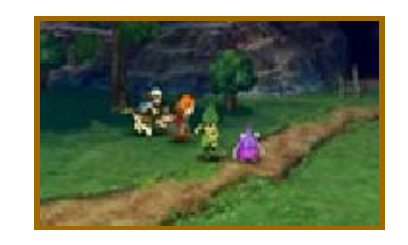

battle will begin (→pp. 23-24). Watch where you're walking if you want to avoid a fight!

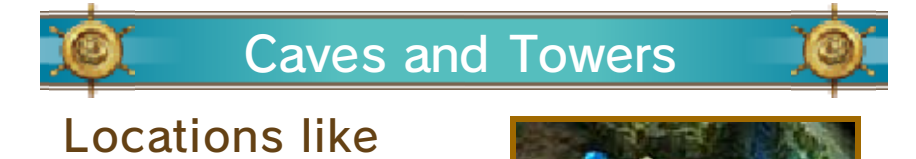

these are infested with fearsome foes just waiting to jeopardise your journey, so make sure you're ready for battle before you head in.

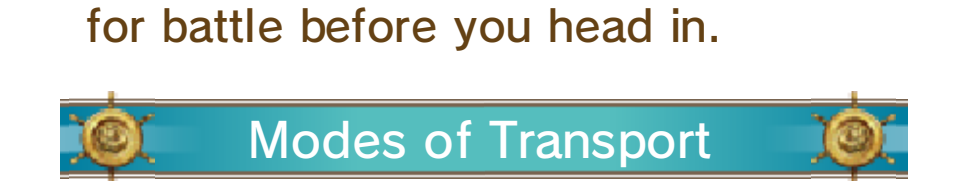

Various vehicles can be used to reach previously inaccessible places. These are just some of the modes of transport the party can use to traverse the world:

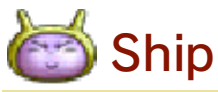

Use the ship to sail away on the ocean blue, but be wary monsters that lurk beneath the waves

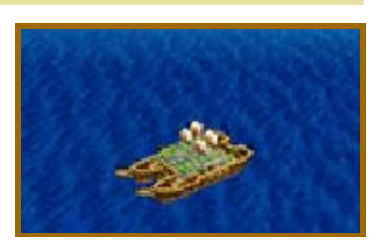

may attack without warning! Simply walk towards the ship to board it and sail it towards the shore to disembark.

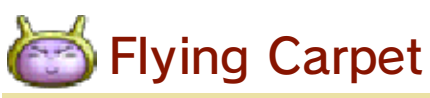

This carpet flies through the air, crossing shallows and bridges that the ship cannot,

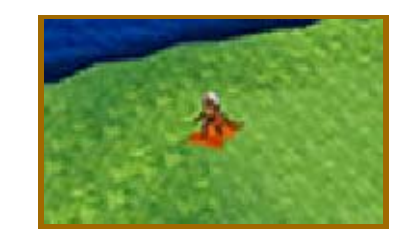

and keeping the party out of the monsters' reach all the while. Jump onto the carpet by selecting it from the Items Menu ( $\rightarrow$ p. 16), and choosing "Use". To jump off, press (A) or (B) while over level ground. You cannot jump off the flying carpet when it is over mountainous terrain or over water.

#### 13 Tablet Fragments

During your journey, you'll come across fragments of ancient stone tablets that may be the key to unlocking the mysteries of your world. Search the world for the scattered fragments, put the tablets back together, and open up new avenues for adventure!

# 🔍 The Shrine of Mysteries 📜 🍳

This forgotten temple lies somewhere on Estard Island and seems to have

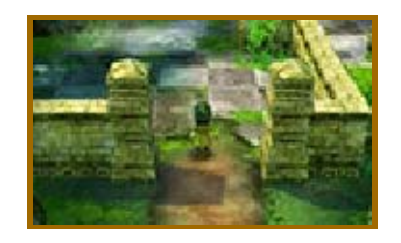

some connection to the mysterious stone fragments. Bring the tablet fragments you find back to the Shrine of Mysteries and see what happens!

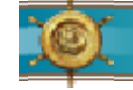

#### The Assembly Room

Once you have found your way inside the Shrine of Mysteries, speak to the host of the

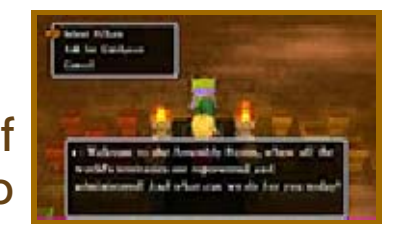

Assembly Room to take a look at the pillars or ask for guidance.

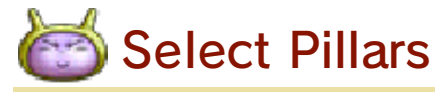

First select whether you want to examine the yellow, red, blue or green pillars, then choose a pedestal to take a closer look.

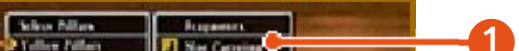

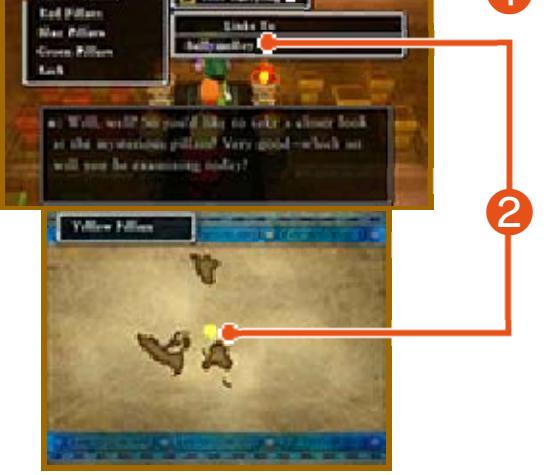

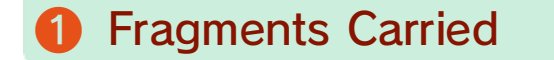

Shows whether the party have any tablet fragments of that colour in their possession.

# 2 Links To

Shows the names of the islands that can be reached by using the tablets of that colour. Their locations are displayed on the world map on the lower screen.

# 🖾 Ask for Guidance

Reveals hints as to where the next tablet fragments can be found.

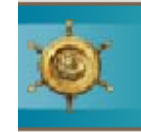

#### Putting the Tablets **Together Again**

After speaking to the host, selecting "Select Pillars" and choosing one of the pillar groups, the pedestals of that group will be shown on screen. Piece together the fragments you have found and see if you can complete a tablet.

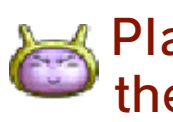

# Placing the Fragments on the Pedestals

Look at the image on the pedestal and place the fragments to match the pattern. You can rotate the fragments with  $\square$  and  $\mathbb{R}$ , and drop them into place by pressing  $\triangle$ . When all the fragments are in the right place, the tablet is complete.

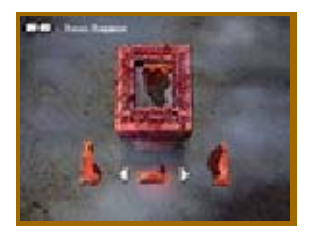

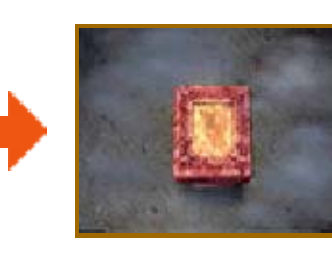

# The Fragment Detector

As you progress through the story, you will obtain the fragment detector. The detector, shown in the top-left corner of the lower screen, will begin to glow when you are near a tablet, so you'll know when it's time to start searching!

Note: The fragment detector will not appear in your inventory and cannot be used as an item.

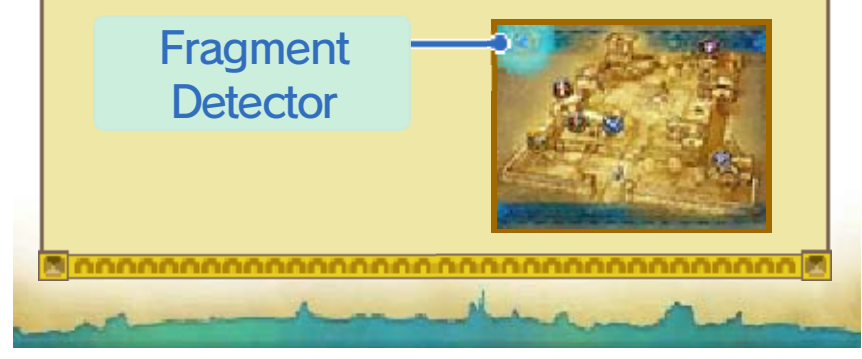

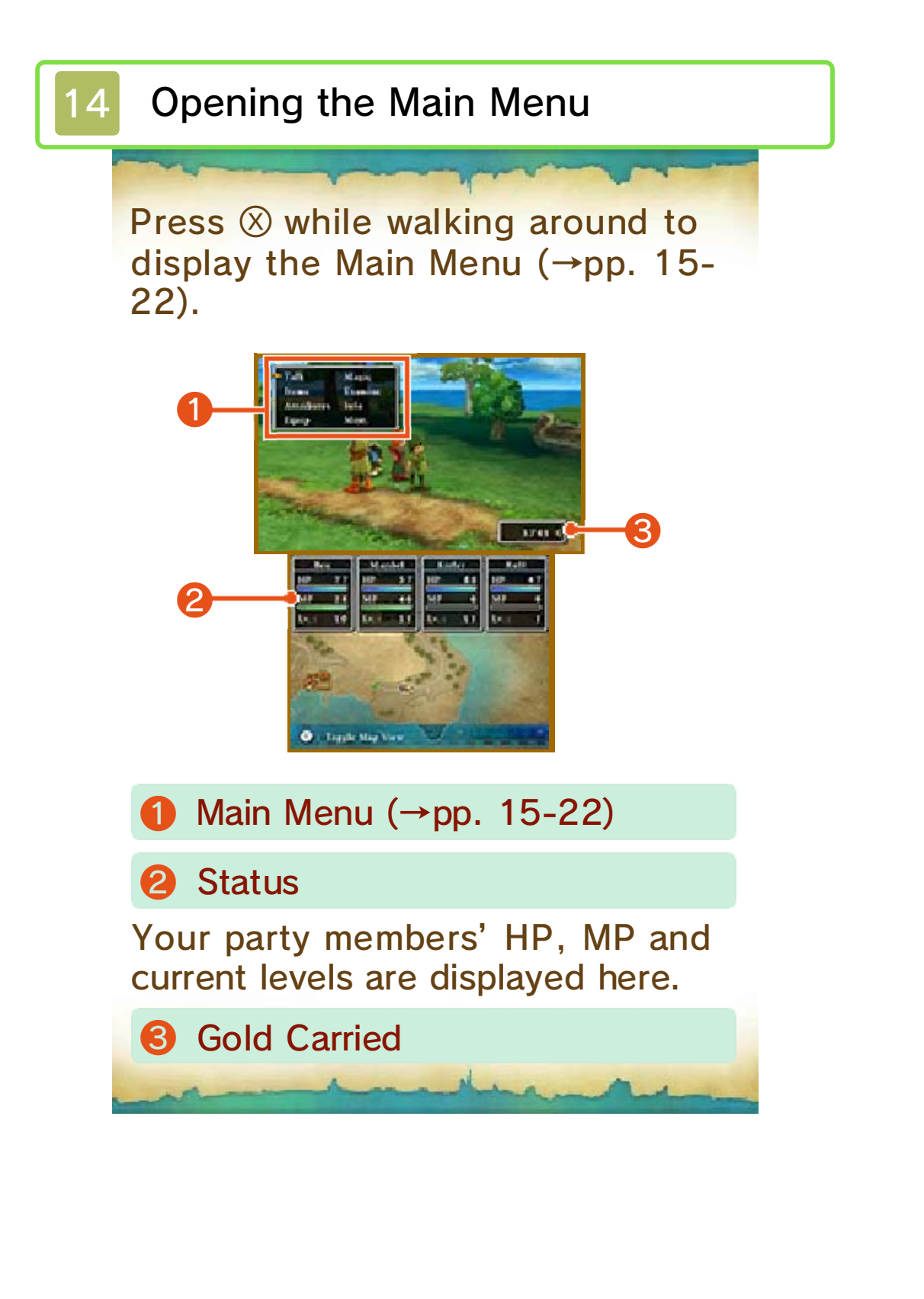

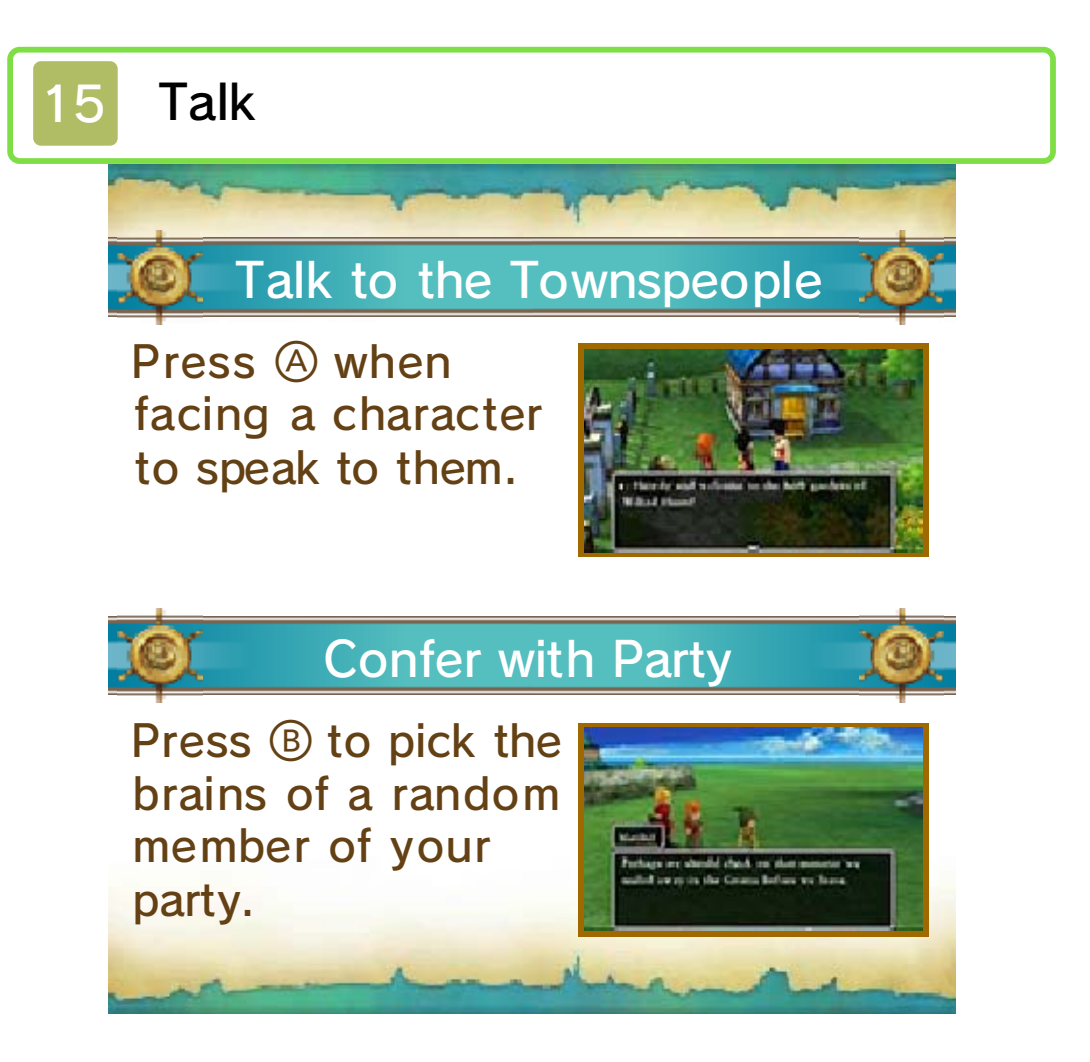

# 16 Items

Select "Items" from the Main Menu to use items or to transfer them from one party member to another. Select an item in a party member's possession or in the bag to bring up the Command Menu.

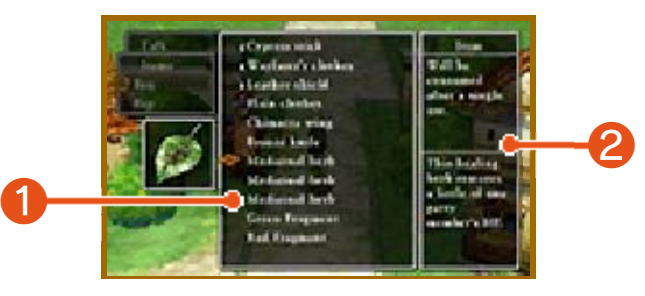

Items Held

#### **2** Item Description

| Ŋ                            |          |                                                                                                    |  |  |
|------------------------------|----------|----------------------------------------------------------------------------------------------------|--|--|
| ļ                            | e Co     | mmand Menu                                                                                                    |  |  |
|                              | Use      | Use the item. You may<br>also need to select a<br>target.                                                                                                    |  |  |
|                              | Transfer | Give the item to another<br>member of the party or<br>put it in the bag.                                                                                                    |  |  |
|                              | Equip    | Equip the selected party<br>member with the selected<br>weapon, piece of armour<br>or accessory (→p. 18).                                                                                     |  |  |
| Discard Dispose of the item. |          | Dispose of the item.                                                                                                    |  |  |
|                              | Appraise | Closely examine the item<br>and identify its properties<br>(this does not cost MP).<br>Note: This option will<br>only be available if a<br>member of the party has<br>learned the Peep spell. |  |  |

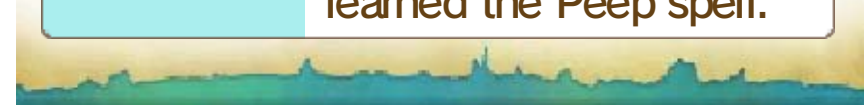

#### 17 Attributes

View your party members' attributes, the total time you have been on your quest, how much money you are carrying and a wealth of other useful information.

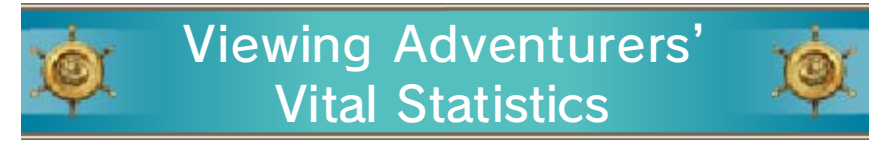

Move the cursor over a character's name to take a look at their vital statistics and press (a) to see what spells and abilities they can use. Note: The spells and abilities each character can use may change depending on their vocation ( $\rightarrow$ p. 25). To see the full list of the spells and abilities a character has learned, select "Info" from the Main Menu, then select "Spells & Abilities Learned" ( $\rightarrow$ p. 21).

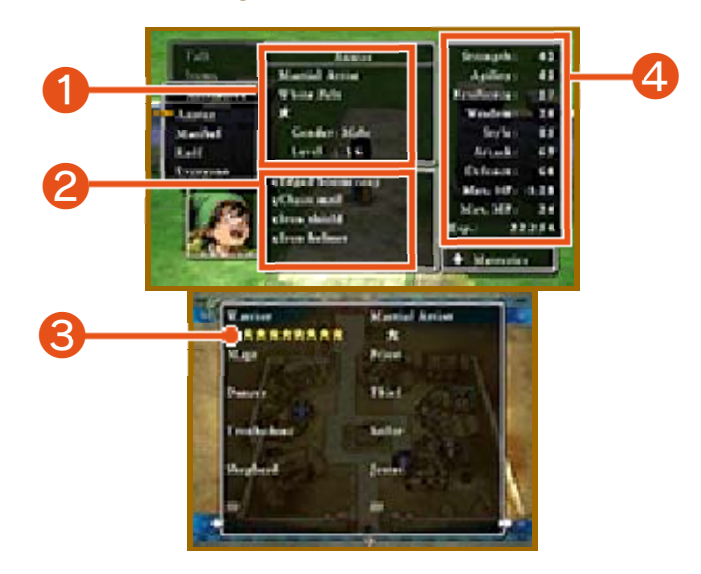

Character Profile

The vocation, title, mastery level, gender and level of the selected character.

**2** Currently Equipped Items

**B** Mastery Levels ( $\rightarrow$ p. 25)

The number of ★ symbols represents the party member's mastery of each vocation, on a scale of zero to eight. When a vocation has been fully mastered, the symbols will turn yellow. Press ⊕ to browse the full list of vocations.

Attributes

| Strength   | A measure of physical<br>strength. This attribute<br>affects attack power.                                                                                    |  |
|------------|----------------------------------------------------------------------------------------------------|--|
| Agility    | A measure of speed and<br>sharpness. Characters<br>with high agility will<br>attack earlier and dodge<br>enemy attacks more<br>easily.                        |  |
| Resilience | A measure of physical<br>hardiness. This attribute<br>affects a party member's<br>defensive strength.                                                         |  |
| Wisdom     | A measure of natural intelligence.                                                                                                    |  |
| Style      | A measure of how sharp,<br>chic and sophisticated a<br>party member looks.                                                                                    |  |
| Attack     | The sum of a party<br>member's strength and<br>that of the weapon<br>equipped. This attribute<br>affects the amount of<br>damage inflicted on<br>enemies.     |  |
| Defence    | The sum of a party<br>member's resilience and<br>that of the armour<br>equipped. This attribute<br>affects the amount of<br>damage taken when<br>attacked.    |  |
| Max. HP    | The number of health<br>points a party member<br>has when fully healed.                                                                                       |  |
| Max. MP    | The number of magic<br>points a party member<br>has when fully refreshed.<br>Magic points are<br>consumed when casting<br>spells and using some<br>abilities. |  |
| Fxp        | The total number of experience points the                                                                                                    |  |

experience points the character has earned.

# Perusing the Party's Attributes

Select "Everyone" to see the vital statistics of the whole party on the top screen. Press (A) to view more information. Details about the current adventure, such as

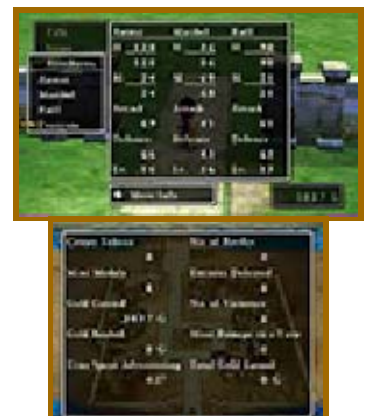

the number of battles you have fought and the number of enemies you have defeated, are displayed on the lower screen.

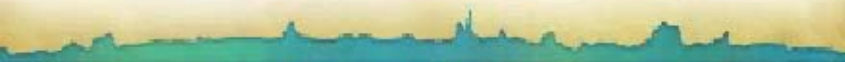

# 18 Equipment

Weapons and armour won't help you win a battle if they're just sitting in your inventory. You have to equip them first!

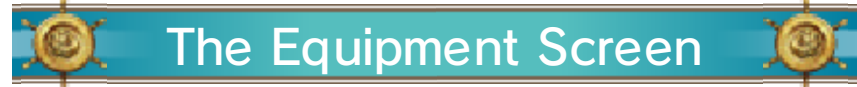

Rotate the party member with  $\bigcirc$ , or switch between characters by pressing  $\square$  and  $\mathbb{R}$ .

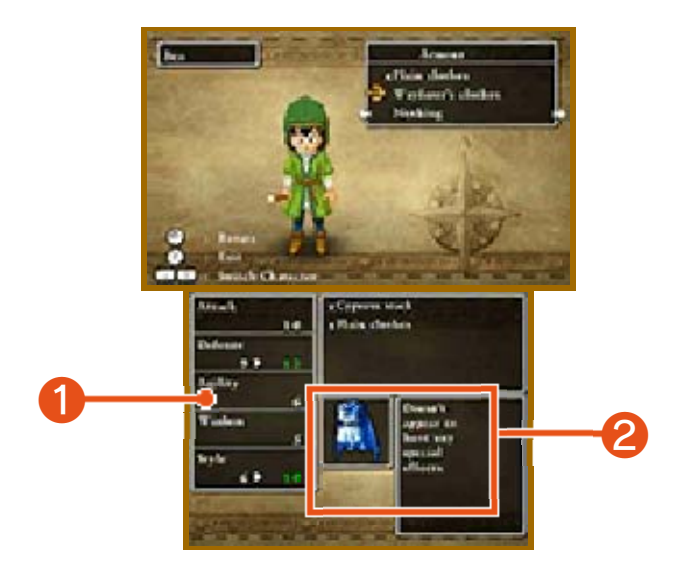

Effect When Equipped

Increases to attributes are highlighted in green, and decreases in red. Items that are currently equipped are marked with the letter E.

Items Currently Equipped

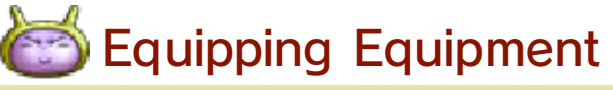

Cycle between weapons, armour, shields, helmets and accessories by pressing 🗗. See

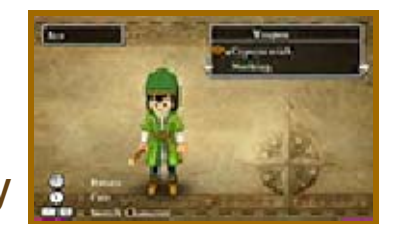

how the pieces of equipment in the party member's possession will affect their attributes and pick which ones you want them to equip. Different characters can equip different items.

# 19 Magic

Select "Magic" from the Main Menu to use spells and special abilities. Select a party member, then choose which skill you want to use. Most spells and abilities consume MP when they are used.

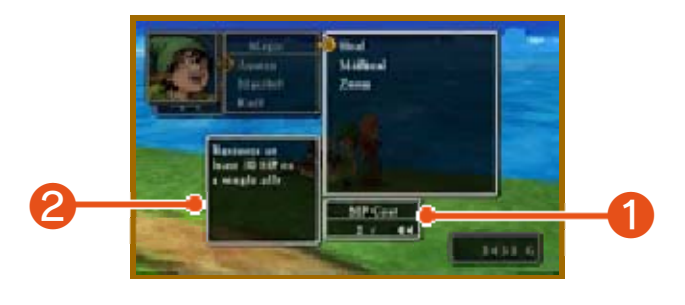

MP Cost/Current MP

Shows the number of MP the selected spell uses and the number the party member has remaining.

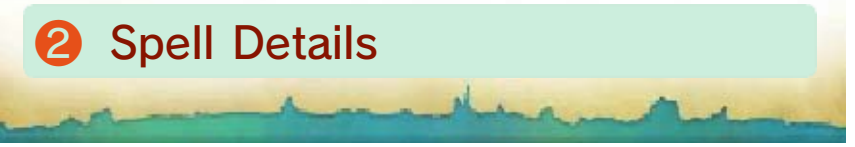

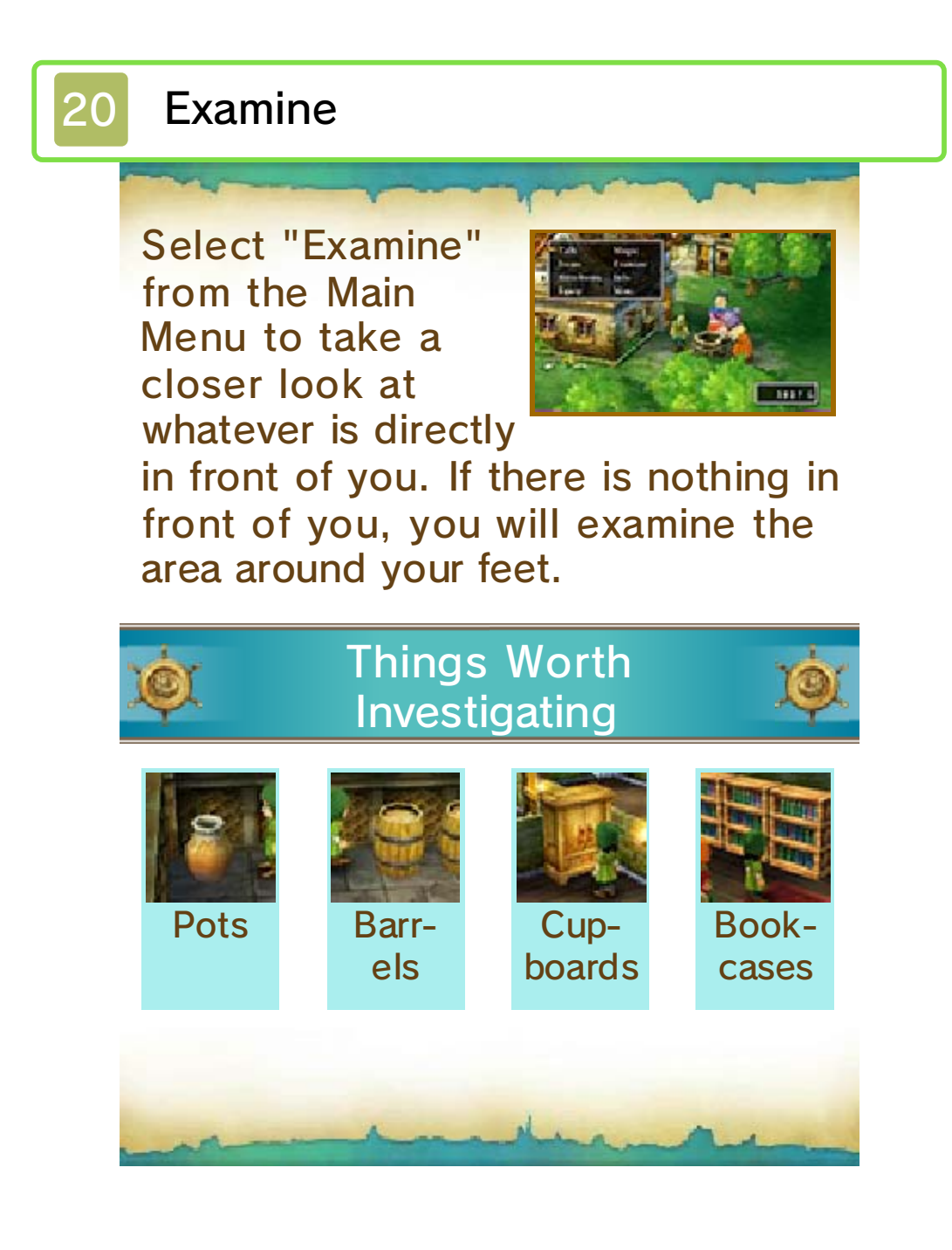

# 21 Info

Some options in this menu will only become available as you progress through the story.

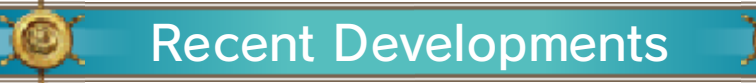

Shows a quick reminder of the latest twists and turns in your story.

# Next Tablet Fragment

Reveals hints as to the locations where the next tablet fragments can be found.

# 🔍 List of Tablet Fragments 🔎

Check which fragments you have already found and which are still to be discovered.

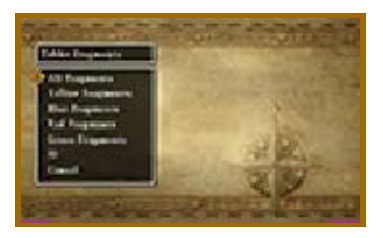

# 🔘 The Story So Far 🔍

Read through a résumé of your adventure so far. Events that are currently in

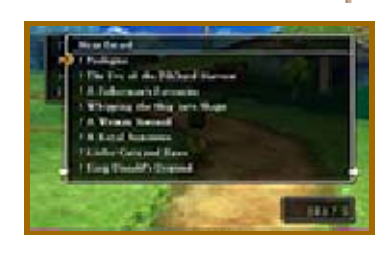

progress are marked with a star  $(\bigstar)$ and entries that you haven't read yet with an exclamation mark (!).

# 🍭 Spells & Abilities Learned 🔎

Shows a list of the spells and abilities that each party member has learned and the vocations (→pp. 25-26) in which they can be used.

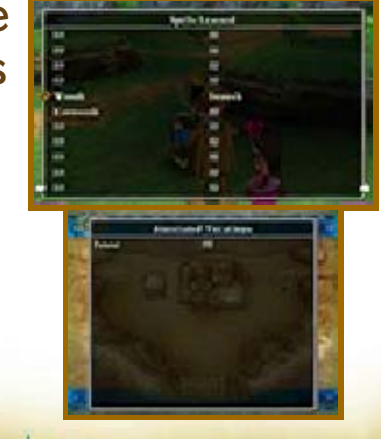

#### Misc.

22

This menu contains a wide variety of miscellaneous options, such as changing the way the party line up, or assigning tactics for party members to use during battle.

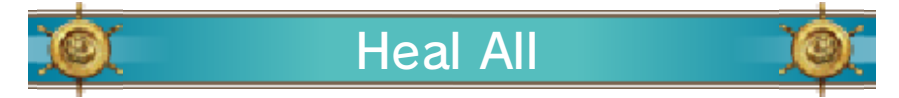

Automatically activate party members' spells and abilities to restore their HP to maximum and cure poisoning.

Notes:

 $\cdot$  Party members may not be fully healed if they run out of MP before the process is complete.

• Also, characters who have been killed in action will not be resurrected.

**Tactics** 

Change the tactics (→p. 24) each party member uses during battle. Tactics can be assigned individually or to the whole party at once.

Line-Up Of Change the formation of your party.

Party members who are closer to the front of the queue are more likely to be attacked by monsters.

# Crganise Items

Put all the items that party members cannot equip into the bag. You can do this for the entire party at once

or for one member at a time.

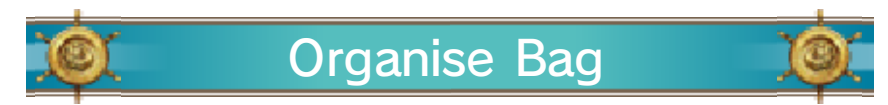

Organise the items in the bag. Items can be sorted by type or alphabetically.

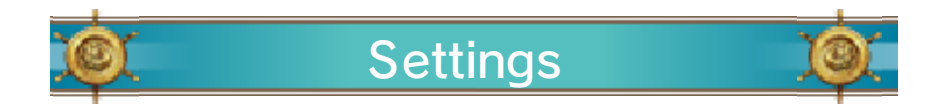

| Battle<br>Message<br>Speed | The speed at which<br>messages are shown<br>during battle.        |  |
|----------------------------|-------------------------------------------------------------------|--|
| Music<br>Volume            | The volume of the background music.                               |  |
| Sound<br>Volume            | The volume of the sound effects.                                  |  |
| Battle Back-<br>grounds    | Choose whether to view battles with a strong or weak 3D effect.   |  |
| Field<br>Camera            | Choose which way the camera moves when the party is in the field. |  |

Quick Save

Record your progress in a quick save log ( $\rightarrow$ p. 8) and suspend your adventure for the time being.

3

# The Flow of Battle

23

As soon as you bump into a monster while out in the field or deep in a dungeon, battle will begin!

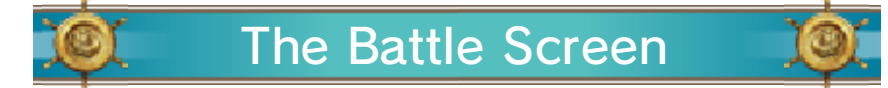

Select commands from the Battle Menu to swing your sword, fire off spells and show those monsters who's boss!

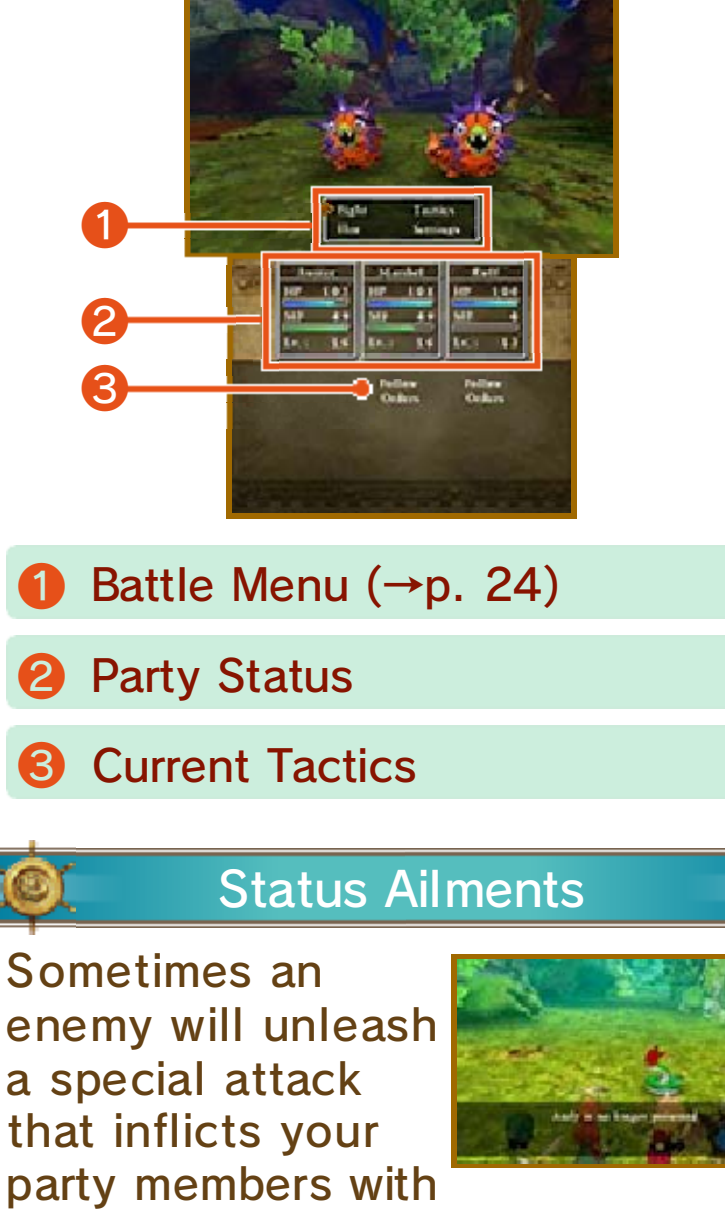

a status ailment. Use spells or healing items to recover.

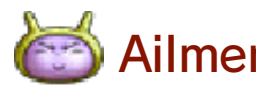

Ailments at a Glance

| Sleep            | Character is unable to act<br>until they wake up.                                                                          |  |
|------------------|----------------------------------------------------------------------------------------------------|--|
| Poison/<br>Venom | A poisoned party member<br>loses HP as they walk in<br>the field. Envenomated<br>characters lose HP during<br>battle, too. |  |
| Paralysis        | Character becomes unable to move or act.                                                                                   |  |
| Confu-<br>sion   | Character acts wildly and<br>unpredictably, even<br>attacking members of their<br>own party.                               |  |

# Concluding Combat

When all enemies have been defeated, the battle ends and the party receive experience,

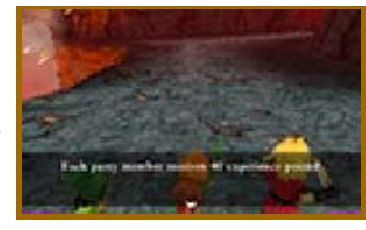

gold and sometimes even items. When a party member gains enough experience, his or her level will increase.

# When Your Party are Wiped Out

When every member of your party is killed or paralysed in battle, you will be returned to the place where you last recorded your progress in an adventure log. You won't lose any of the items or experience you collected since you last saved, but the number of gold coins in your possession will be halved. Any party members that were killed in action can be resurrected at a church or by using a resurrection spell.

# **Battle Commands**

24

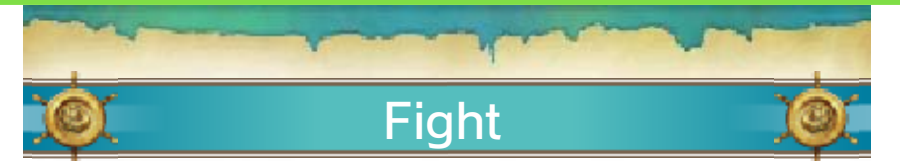

Issue commands to the members of your party to fight the enemy. If a party member is assigned a tactic other than "Follow Orders", they will automatically select an action that suits their tactics.

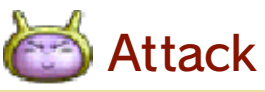

Issue this command to attack either bare-handed or using the weapon with which the party member is currently equipped. Depending on the weapon used, the attack may inflict damage on a single enemy, a group of enemies or even all of the enemies at once.

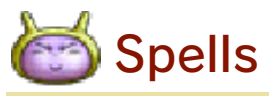

Use MP to cast spells that damage the enemy or strengthen allies.

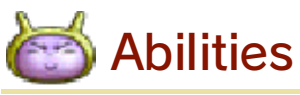

Use a special ability that the party member has learned. Some abilities consume MP.

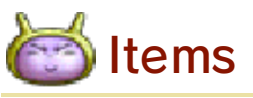

Use an item or piece of equipment in the party member's possession, or change the items they have equipped. Items that are in the bag cannot be accessed during battle.

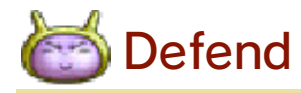

Adopt a defensive posture that

reduces the damage the character takes from enemy attacks.

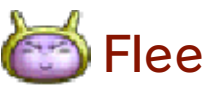

Try to escape from the enemy. If the attempt fails, you will not be able to attack that turn, but the enemy will.

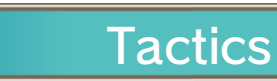

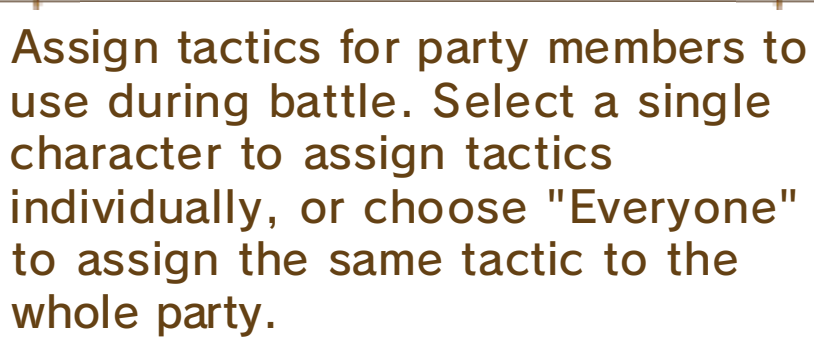

| Show No<br>Mercy      | Defeat the enemy as<br>quickly as possible,<br>regardless of MP<br>consumption.                                                 |  |
|-----------------------|----------------------------------------------------------------------------------------------------|--|
| Fight<br>Wisely       | Pay equal consideration to<br>both attack and defence.<br>Sometimes use spells and<br>abilities, depending on the<br>situation. |  |
| Watch<br>My Back      | Use healing and support<br>skills to keep the hero in<br>tip-top condition.                                                     |  |
| Don't<br>Use<br>Magic | Fight without casting spells<br>or using abilities that<br>consume MP.                                                          |  |
| Focus on<br>Healing   | h Keep a close eye on party<br>members' HP and heal<br>them early to keep them<br>fighting fit.                                 |  |
| Follow<br>Orders      | Listen to the hero's instructions and do battle as he dictates.                                                                 |  |

| <u>Ó</u> | Flee | <u>)</u> |
|----------|------|----------|
|          |      |          |

Try to escape from the enemy. If the attempt fails, you will not be able to attack that turn, but the enemy will.

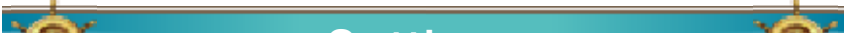

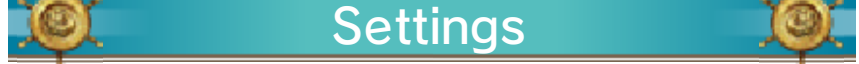

Adjust various settings, such as the message speed and music volume. The strength of the 3D effect used in battle can also be adjusted ( $\rightarrow$ p. 22).

# 25 Taking a Vocation

As you progress through the story, you will gain access to Alltrades Abbey, where adventurers can choose and change vocations. Taking on a new vocation can increase a character's attributes and allow them to learn new spells and abilities.

# Changing Vocations

Speak to the High Priest of Alltrades Abbey and choose which party member you want

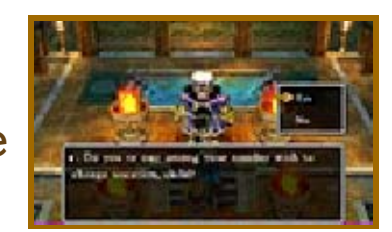

to take on a new vocation.

Choose a Vocation

Take a look at how each vocation will affect the character's attributes and choose which one you want them to adopt. If none of them take your fancy, select "Quit Vocation" to abandon the character's current vocation.

Note: Changing vocations does not affect a character's level.

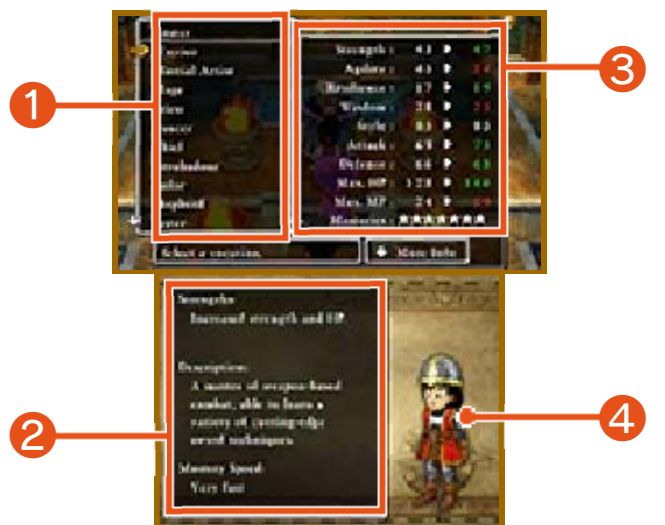

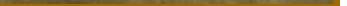

Vocation List

**2** Vocation Details

Shows the strengths, description and mastery speed of the currently selected vocation.

**8** Attribute Changes

**4** Costume Change

Characters dress differently depending on their vocation.

# Mastery

Your mastery level of each vocation is shown on a scale of zero to eight stars. Increasing your

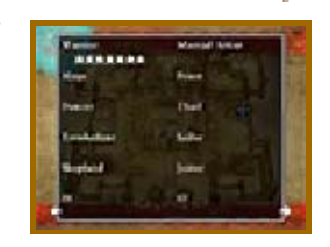

mastery of a vocation makes fights against powerful enemies easier and allows you to learn new spells and abilities.

# The Fruits of Your Labour

Spells and abilities that you learn in a basic vocation such as Warrior or Priest ( $\rightarrow$ p. 26) can still be used even if you change vocations. However, skills learned in advanced vocations like Gladiator ( $\rightarrow$ p. 26) can only be used when the character is in that vocation.

#### The Various Vocations

26

The following basic vocations can be chosen by any party member. To gain access to more advanced and monster vocations, you must fulfil certain conditions first.

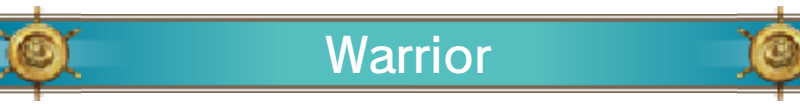

Expert swordsmen who excel at dealing massive damage with powerful attacks. This vocation boosts strength and maximum HP.

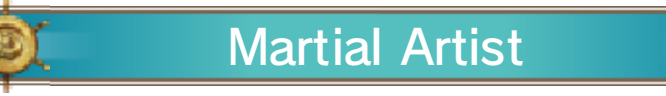

Fleet-fisted fighters who will often get the drop on their enemies and inflict repeated critical hits.

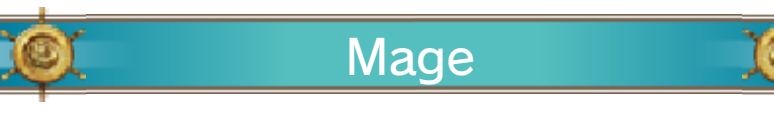

Specialists in the arcane arts who fell monsters with powerful magic. This vocation boosts wisdom and maximum MP.

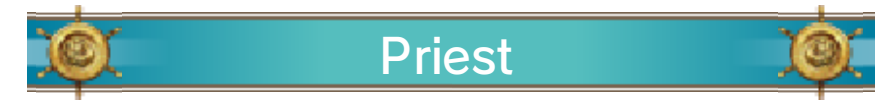

Master healers who can restore allies' HP and cure status ailments. Priests can also attack in battle.

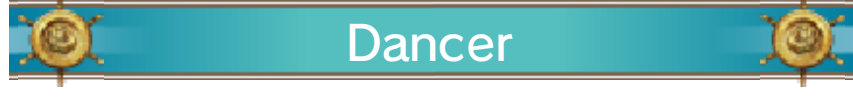

Support acts who can beguile enemies with bewildering dances. This vocation boosts agility and style.

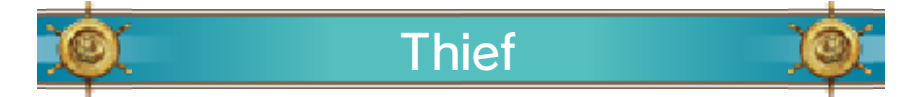

Sneaky filchers whose abilities can help the party amass a hoard of treasure. The fast fingers of a thief can even pick a monster's pockets!

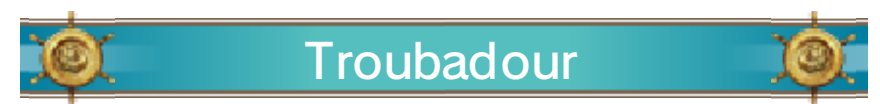

Musical minstrels whose songs can have a multitude of effects in battle.

This vocation boosts wisdom and style.

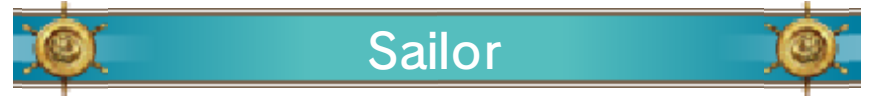

Sturdy sea dogs who learn waterbased attacks and other skills that serve the party well when they're sailing the seas. This vocation boosts defence and maximum HP.

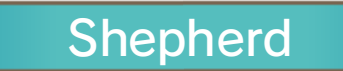

Woolly warriors whose abilities can support and shield their allies, all with the aid of a fleecy flock!

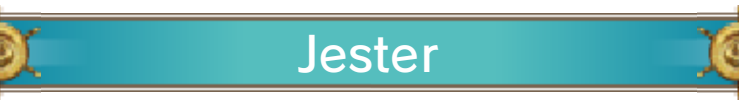

Jolly jokesters who can make monsters' sides split with laughter and bring the house down on their heads! This vocation boosts style.

# **Career Advancement**

Gain access to advanced vocations by mastering several basic vocations. For instance, if a party member fully masters the Warrior and Martial Artist vocations, they will unlock the Gladiator vocation, which combines the power of a Warrior with the speed of a Martial Artist.

# **Monster Vocations**

Defeat certain monsters to obtain monster hearts—special items that allow a party member to transform into a monster and learn its special abilities. Notes: • A party member must have a monster heart in their posession to adopt a monster vocation. Monster hearts are consumed when they are used. • Master multiple monster vocations to unlock advanced monster vocations!

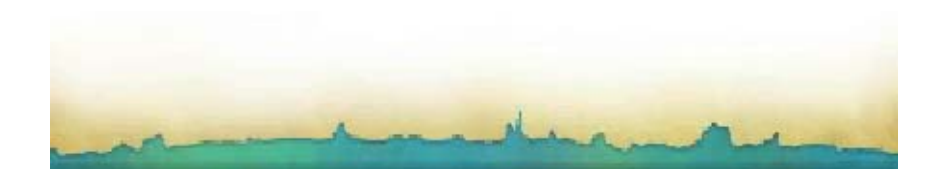

#### **Optional Extras**

27

An adventure isn't an adventure without a few diversions along the way. Why not take some time out to see what the world has to offer, and perhaps make a startling discovery or two!

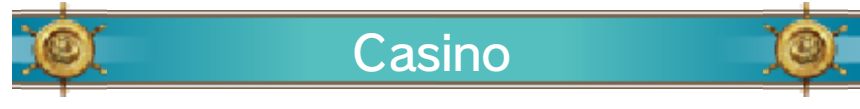

Turn your gold into tokens and test your luck at the slot machines or the poker tables.

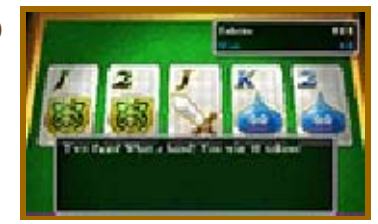

Win big and exchange your tokens for special prizes!

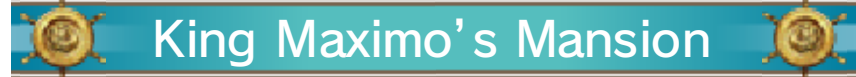

Somewhere in the world lives a miniature monarch who collects mini medals. Take any

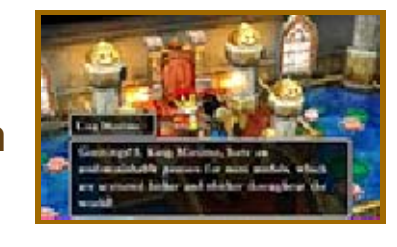

medals you find on your travels to him and he is sure to reward you.

#### Monster Meadows

Speak to Monty, the monster monitor, to learn how to make friends with the

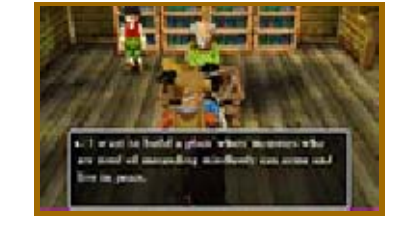

monsters. After befriending a monster and telling them about Monster Meadows, return to Monty to see them settle into their new home. If you help a lot of monsters to move into Monster Meadows, they might do something for you in return!

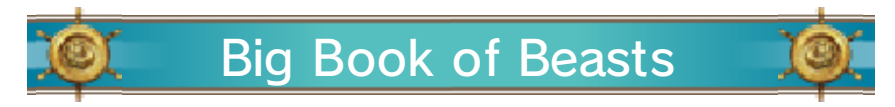

Complete a certain quest to be rewarded with this monstrous encyclopedia.

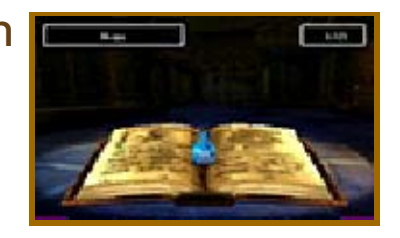

Information about all the monsters you have defeated will automatically be added to its pages.

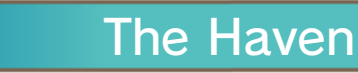

#### During your adventure, you might come across a certain someone

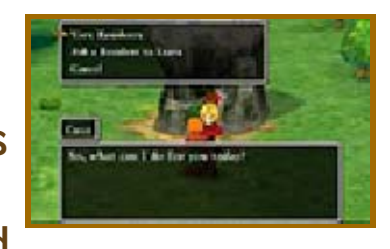

who wants to build a special village—a place where monsters who dream of being human can live in peace. Find the monsters who have disguised themselves as humans and bring them back to the Haven to see the settlement go from strength to strength.

# 28 Traveller's Tablets

Traveller's tablets aren't the same things the party piece together in the Shrine of Mysteries, but a special type of tablet that you can receive from other players via StreetPass™. Traveller's tablets can be used to access special dungeons where powerful enemies await.

#### 29 Sharing Tablets

Speak to the old man in the red hat in Monster Meadows to find, view, share and discard traveller's to

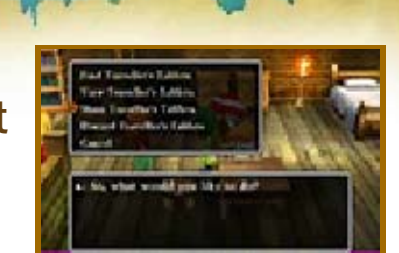

discard traveller's tablets.

# 💓 Find Traveller's Tablets 🔎

Put together a party of three monsters (one leader and two companions) from the residents of Monster Meadows and send them to search for traveller's tablets on your behalf.

# 🍭 View Traveller's Tablets 🔎

Take a look at the traveller's tablets your monster friends have found. If StreetPass is activated, you can also receive traveller's tablets from other players.

# 🍭 Share Traveller's Tablets 🔎

Send one of your monster friends to share traveller's tablets with other players via StreetPass ( $\rightarrow$ p. 30). When you receive a traveller's tablet from another player, the monster who delivered it will take up residence in the Haven.

#### Notes:

Traveller's tablets and monsters that are shared are not lost, only copied. Even if you share them with another player, they will not disappear from your game.
You can share traveller's tablets that you receive from other players even if you have not completed the dungeons they lead to (with certain exceptions). However, when another player receives such a tablet, your monster envoy will not take up residence in their Haven and will not gain a level.

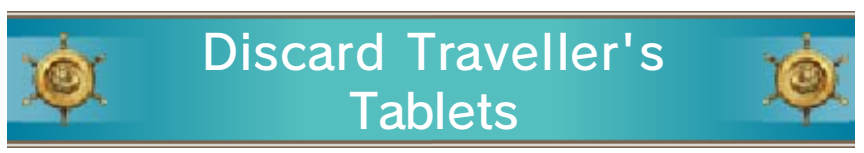

Select a traveller's tablet to throw away.

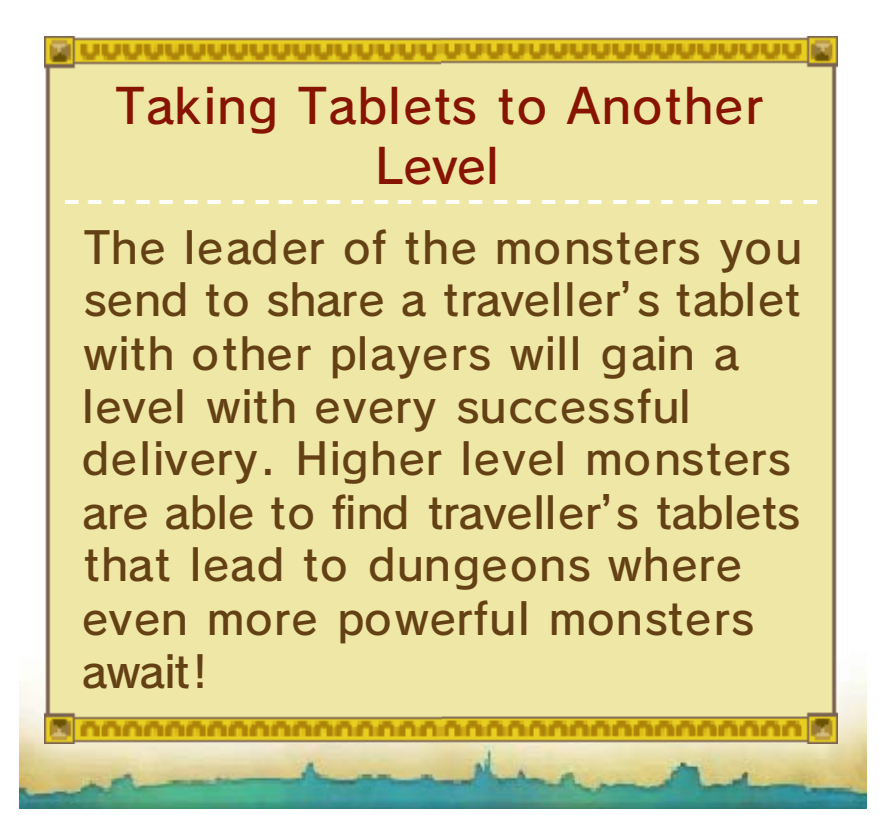

# 30 Using StreetPass

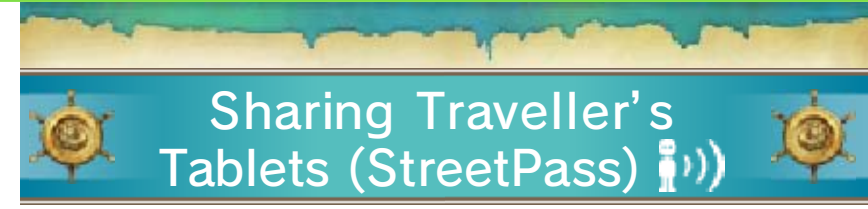

Traveller's tablets will automatically be shared when you are near another player who has also activated StreetPass for this game.

This feature will be unlocked as you progress through the game.

#### Activating StreetPass

1. Speak to the old man in the red hat and select "Share

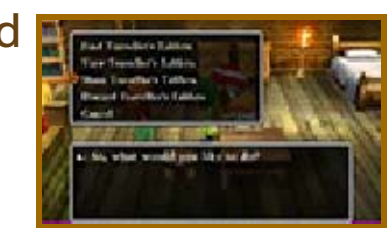

Traveller's

Tablets". When he asks you whether you want to activate StreetPass, answer "Yes".

2. Pick a tablet to share. You can share tablets that your monster friends

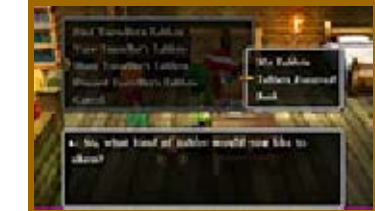

have found, or those received from other players.

3. Fill out your profile with a hobby, title and personality type.

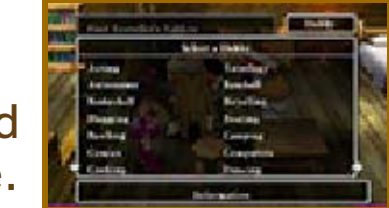

 When you are happy with the details you have entered, select "Yes", and StreetPass will be activated.

Using Multiple Adventure

Logs

Traveller's tablets that you receive from other players will be accessible from any adventure log, provided that it forms part of the same adventure in which StreetPass was activated.

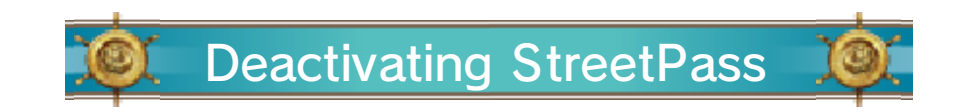

To deactivate StreetPass, open the System Settings and select "Data Management", then "StreetPass Management". Touch the icon for this software title, then select "Deactivate StreetPass".

#### Using the Internet

31

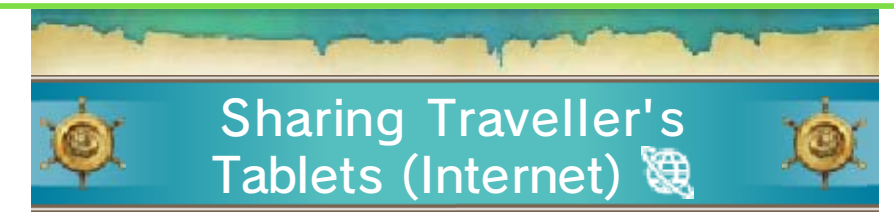

Speak to the landlord of the Download Bar in the Haven to share traveller's tablets with other players via the Internet.

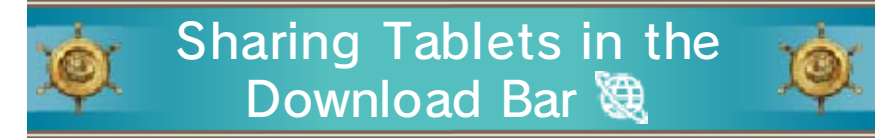

Connect to the Internet to share and receive traveller's tablets. For each traveller's tablet you upload, you can download up to three tablets from other players.

Notes:

• For more information about Internet connection settings, please refer to the Nintendo 3DS Operations Manual.

• Only one tablet can be uploaded per day. After uploading a tablet, you must wait 24 hours before you can upload another.

# Support Information

32

Nintendo Customer Service SUPPORT.NINTENDO.COM

> USA/Canada: 1-800-255-3700

Latin America/Caribbean: (001) 425-558-7078